# GUÍA PARA INFORME DE COMPATIBILIDAD DE USO DE SUELO (ICUS)

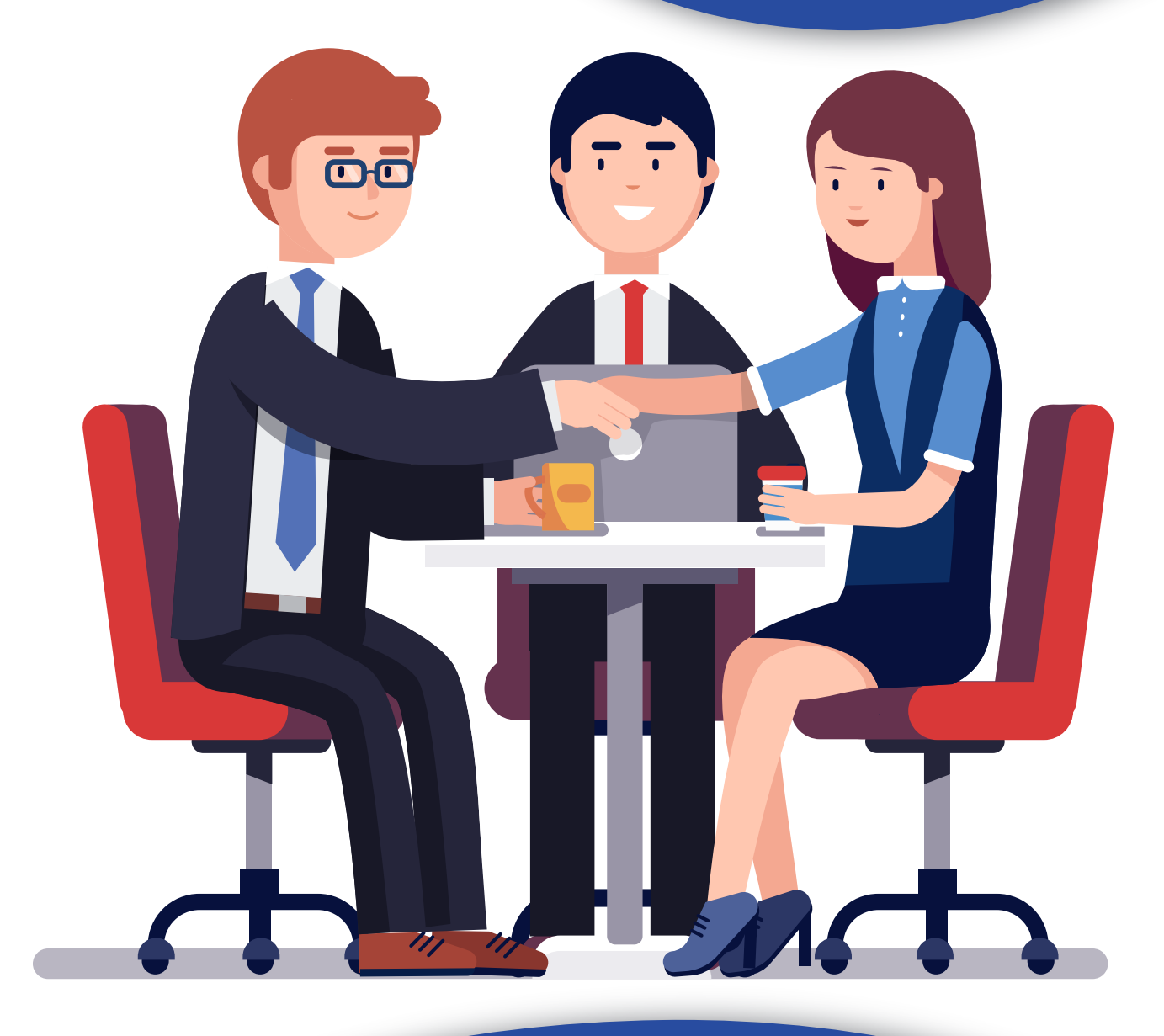

Servicios Ciudadanos

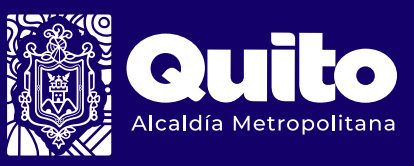

# 1. Ingrese a https://pam.quito.gob.ec

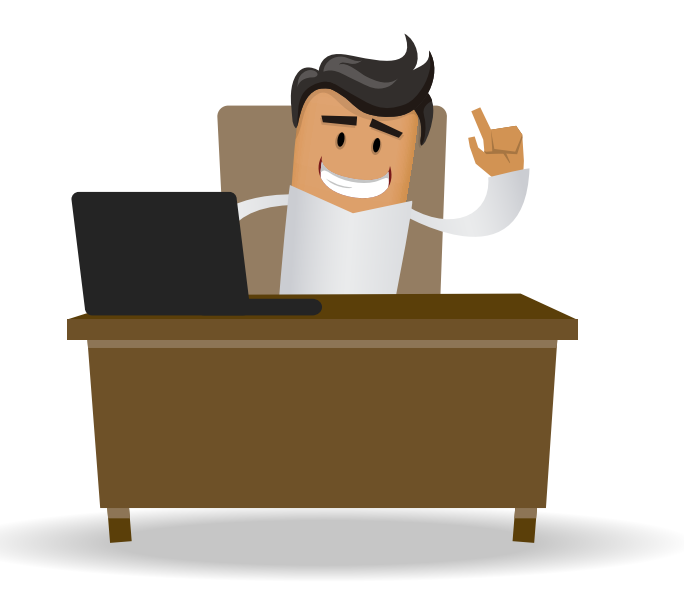

# 2. Seleccione el botón Trámites más Visitados

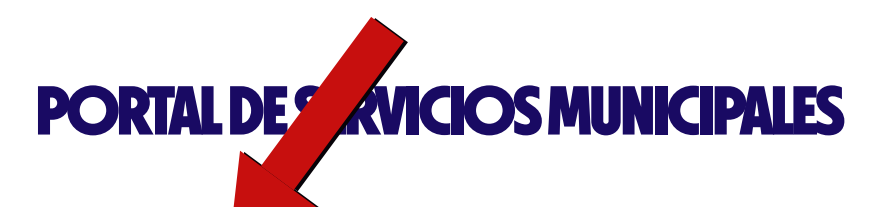

| TRÁMITES MÁS VISITADOS           | APRENDE | GUÍA DE TRÁMITES | QUEJAS Y SUGERENCIAS                | TRANSPARENCIA              | MUNICIPAL             |
|----------------------------------|---------|------------------|-------------------------------------|----------------------------|-----------------------|
| ¿Qué trámite o servicios buscas? |         | Q                |                                     | <u>Creación de usuario</u> | <u>Iniciar Sesión</u> |
|                                  |         |                  |                                     |                            |                       |
|                                  |         |                  | Catálogo de Trámites<br>Municipales | Tomar Turno<br>Virtual     |                       |
|                                  |         |                  | ļ <b>e</b>                          | ļ                          |                       |
|                                  |         |                  | Transparencia<br>Municipal          | Formularios                |                       |
|                                  |         |                  |                                     | ?                          |                       |
| • • •                            |         |                  | Contáctenos                         | Preguntas<br>Frecuentes    |                       |

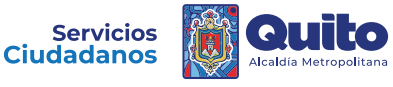

## 3. Seleccione Informe de Compatibilidad y Uso de Suelo (ICUS)

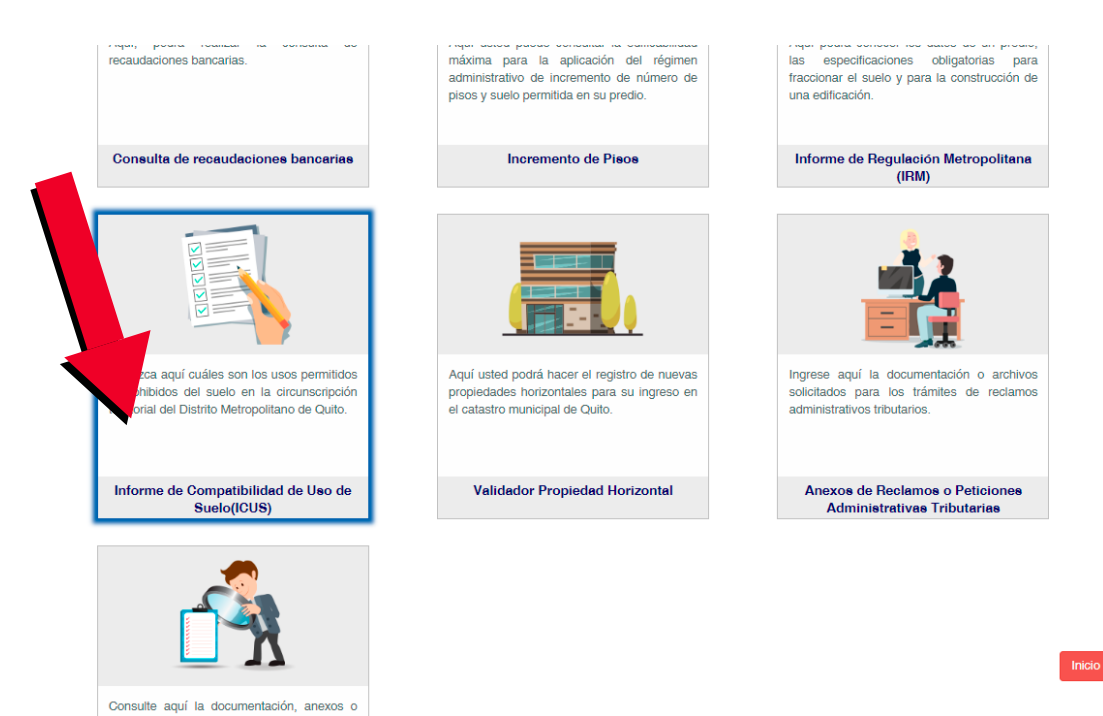

# 4. Seleccione la pestaña ICUS

Ingrese el número de predio y el código mostrado en la imagen

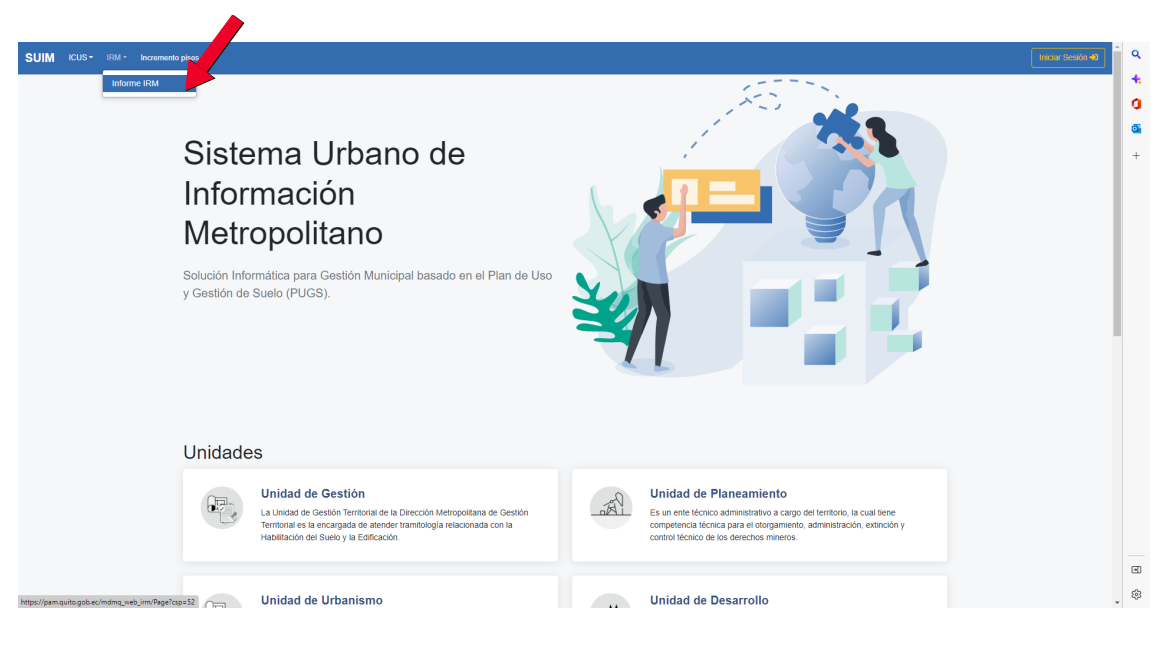

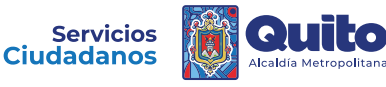

# 5. Ingrese el número de predio y el código mostrado en la imagen

| SUIM ICUS - IRM - Increment                                                                | Incur Sestin 🕫                                                                                                    |
|--------------------------------------------------------------------------------------------|----------------------------------------------------------------------------------------------------|
| Consulta de predios - IRM<br>Ingrese valor a buscar<br>Código de verificación Ingrese Cod. | Il logrese el código de verificación para realizar la CONSULTAR  Il logrese el número de predio y presione CONSULTAR  En el tipo de búsqueda por CLAVE CATASTRAL debe ingresar más de 7 caracteres. |
|                                                                                            | f 🕑 🕝 🕲 in 🔿                                                                                                    |
|                                                                                            | © 2022 Copyright: Secretaria de Territorio, Habitat y Uvienda <u>MDMO</u>                                                                                                    |

• \* Nota: Este Código puede variar en cada inicio de sesión.

Seleccione el botón **"Busqueda por"** y elija si desea buscar por **"Número de predio" o " Clave Catastral"** 

| SUIM ICUS - IRM - Incremento pisos -                       | Indur Seath 4                                                                                                    |
|------------------------------------------------------------|----------------------------------------------------------------------------------------------------|
| Consulta de predios - IRM                                  |                                                                                                    |
| 123 Eusqueda por<br>Código de verificación karye Catastral | Ingrese el código de verificación para realizar la CONSULTAR Ingrese el número de predio y presione CONSULTAR En el tipo de búsqueda por CLAVE CATASTRAL debe ingresar más de 7 caracteres. |
|                                                            | f 🗩 🙆 📵 🖿 🖸                                                                                                    |
|                                                            | © 2022 Copyright. Secretaria de Tentlorio, Habitat y Vivienda <u>MDMO</u>                                                                                                    |

En el tipo de busqueda por Clave Catastral, debe ingresar más de 7 caracteres

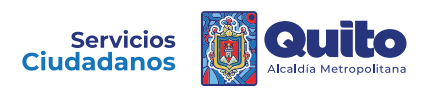

## 6. Registre la ubicación de su predio

#### SUIM ICUS - IRM - Incremento pisos -

#### INFORME DE COMPATIBILIDAD DE USO DE SUELO - LOTE EN UNIPROPIEDAD

| DATOS DEL T        | TTULAR DE DOMINIO  |                              | DATOS DEL LOTE               |                                            |
|--------------------|--------------------|------------------------------|------------------------------|--------------------------------------------|
| C.C./R.U.C:        |                    | 1002143582                   | Área según escritura:        | 166.00 m                                   |
| Nombre o razón     | social: CA         | HUASQUI PAREDES JUAN GABRIEL | Frente:                      | 5.67 m                                     |
| DATOS DEL P        | REDIO              |                              | Barrio/Sector:               | S.PEDRO CLAVER                             |
| Número de predi    | lio:               | 123                          | Parroquia:                   | CONCEPCIÓ                                  |
| Geo dave:          |                    | 170104170099011111           | Dependencia Administrativa:: | Administración Zonal Norte (Eugenio Espejo |
| Clave catastral a  | anterior:          | 12203 16 007 000 000 000     |                              | /                                          |
| En derechos y a    | icciones:          | NO                           | Arrastre el señuelo para     | cación del local de la actividad.          |
| Área bruta total o | de construcción:   | 106.45 m2                    |                              |                                            |
|                    |                    | Nueva consulta               | egistrar ubicación           |                                            |
| ríAS               |                    |                              |                              |                                            |
| Fuente             | Nombre             | Ancho (m)                    | Referencia                   | Nomenclatura                               |
| SIREC-Q            | FLORENCIO ESPINOZA | 12                           | 5 m linea de cerramiento     | Oe6A                                       |

Para modificar el nombre y/o nomenclatura, o eliminar la vía cuya fuente es SIREC-Q, debe acercarse a la jefatura zonal de catastro de la Administración Zonal respectiva

IMPLANTACIÓN GRÁFICA DEL LOTE (1267)

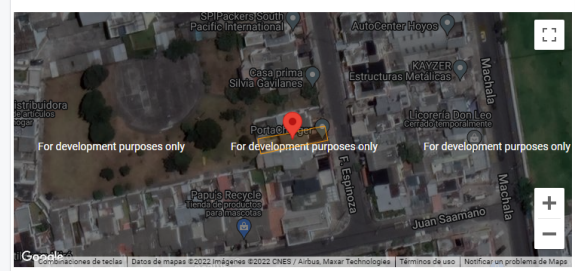

#### NOTAS

Este informe no representa título legal alguno que perjudique a terceros.

Este informe no autoriza ningún trabajo de construcción o división de lotes, tampoco autoriza el funciona niento de actividad alguna

mación consta en los archivos catastrales del MDMDQ. Si existe algún error acercarse a las unidades descon de la Administración Zonal correspondiente para la actualización y corrección respectiva. stro de la Admini

Si el uso o actividad específica del presente informe es distinto al uso que se está dando al local, este ICUS no tendrá validez Este informe tiene validez únicamente con firma electrónica

Para su implantación y funcionamiento cumplirá en lo pertinente con el Código Municipal

Para predio declarados bajo el régimen de Propiedad Horizontal, cumplirá con lo que determina la Ley y el Código Municipal.

Este informe tendrá validez durante el tiempo de vigencia del PUGS.

#### SUIM ICUS - IRM - Incremento pisos -INFORME DE COMPATIBILIDAD DE USO DE SUELO - LOTE EN UNIPROPIEDAD DATOS DEL TITULAR DE DOMINIO DATOS DEL LOTE IMPLANTACIÓN GRÁFICA DEL LOTE (1267) 1002143582 C.C./R.U.C: Nombre o razón social: TMQ - 2022-11-29 166.00 m2 Área según escritura: ¥70 N -↑ CAHUASQUI PAREDES JUAN GABRIEL Frente: 5.67 m2 DATOS DEL PREDIO Barrio/Sector: S.PEDRO CLAVER I Número de predio: 123 FLORENCIO ESPINOZA Parroquia: CONCEPCIÓN 170104170099011111 Geo clave: Administración Zonal Norte (Eugenio Espejo) Clave catastral anterior: Dependencia Administrativa:: 12203 16 007 000 000 000 En derechos y acciones: NO Arrastre el señuelo para indicar la ubicación del local de la actividad. 106.45 m2 Área bruta total de construcción: Nueva consulta ① Ubicación actualizada ACTIVIDAD ECONÓMICA ACTIVIDAD SELECCIONADA Buscar por código CIIU Tipología: Actividad CIIU Actividad CIIU Ingrese actividad CIIU Parámetro: El ICUS debe ser obtenido en: Administración Zonal Norte (Eugenio Espeio) VÍAS NOTAS Ancho (m) Fuente Nombre Referencia Nomenclatura Este informe no representa título legal alguno que perjudique a terceros. SIREC-Q FLORENCIO ESPINOZA 12 5 m linea de cerramiento Oe6A Este informe no autoriza ningún trabajo de construcción o división de lotes, tampoco autoriza el funcionamiento de actividad alguna

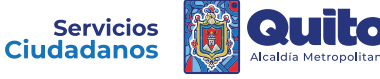

## 7. Ingrese la actividad económica en el campo "Actividad CIIU"

Se desplegará un listado con las actividades, seleccione la que este acorde a su negocio y se reflejará si el ICUS es permitido o negado

|                                                               | utal de construcció      | n. 100 vo me                                                                                                    | 999-407-40 5-402-44 Escala 1:1000                                     |  |  |  |
|---------------------------------------------------------------|--------------------------|----------------------------------------------------------------------------------------------------|-----------------------------------------------------------------------|--|--|--|
| ACTIVIDAI<br>Buscar por co<br>Actividad CIII<br>Ingrese activ | D ECONÓMIC<br>5digo CIIU | A                                                                                                    | ACTIVIDAD SELECCIONADA<br>Tipología:<br>Actividad CIIU:<br>Parámetro: |  |  |  |
| CB1A                                                          | G471101                  |                                                                                                    |                                                                       |  |  |  |
| CB1A                                                          | G47110101                |                                                                                                    |                                                                       |  |  |  |
| CB1A                                                          | G47110103                |                                                                                                    |                                                                       |  |  |  |
| CB1A                                                          | G47110105                |                                                                                                    |                                                                       |  |  |  |
| IBI                                                           | C139203                  | FABRICACIÓN DE ARTÍCULOS DE LONA O ENCERADOS: TIENDAS DE CAMPAÑA, ARTÍCULOS DE AGAMPADA, VELAS, TOLDOS DE PROTECCIÓN CONTRA E   | 007 ARTESANAL                                                         |  |  |  |
| IMI                                                           | C139203                  | FABRICACIÓN DE ARTÍCULOS DE LONA O ENCERADOS: TIENDAS DE CAMPAÑA, ARTÍCULOS DE ACAMPADA, VELAS, TOLDOS DE PROTECCIÓN CONTRA E   | 044 INDUSTRIAL                                                        |  |  |  |
| IMI                                                           | C13920302                |                                                                                                    |                                                                       |  |  |  |
|                                                               |                          | ACTIVIDADES DE REVELADO, IMPRESIÓN, AMPLIACIÓN DE FOTOGRAFÍAS Y PELÍCULAS DE LOS CUENTES. LABORATORIOS DE REVELADO DE PELÍCULAS | IMPRESIÓN DE FOTOGRAFÍAS; COPIA, RESTAURACIÓN Y RETOQUE               |  |  |  |

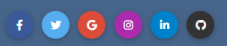

| ACTIVIDAD ECONÓMICA<br>Buscar por código Cilu                            |                                                                                                    |                                | ACTIVIDAD S<br>Tipología:                                                                                                    | ELECCIONADA                    |                                         |                                                                                                    |                                                                                                    |  |
|--------------------------------------------------------------------------|----------------------------------------------------------------------------------------------------|--------------------------------|----------------------------------------------------------------------------------------------------|--------------------------------|-----------------------------------------|----------------------------------------------------------------------------------------------------|----------------------------------------------------------------------------------------------------|--|
| ELICUS debe ser obtenido en: Administración Zonal Norte (Eugenio Espejo) |                                                                                                    |                                |                                                                                                    |                                | Actividad<br>CIIU:                      | [G4T1101] VENTA L POR MENOR DE GRAN VARIEDAD DE PRODUCTOS EN TIEMDAS, ENTRE LOS<br>OUE PREDOMINAL LOS PRODUCTOS ALMENTICIOS, LAS BEBIDAS O EL TRABACO, COMO<br>PRODUCTOS DE PRIMERA NECESIDAD Y VARIOS OTROS TIPOS DE PRODUCTOS, COMO PRENDAS<br>DE VESTIR, MUEBLES, APARATOS, ARTÍCULOS DE FERRETERÍA, COSMÉTICOS, ETCÉTERA |                                                                                                    |  |
|                                                                          |                                                                                                    |                                | #OFNITE                                                                                                    |                                |                                         | Parámetro:                                                                                                    |                                                                                                    |  |
|                                                                          |                                                                                                    | ormativa:                      | IGENTE                                                                                                    |                                | PMDOT - PUGS No. 001-2021               | Normativa :                                                                                                    | PUOS - ORD. No. 210                                                                                                    |  |
| INFORME D                                                                | E COMPATIBILIDAD                                                                                                    | Uso de suelo:                  |                                                                                                    |                                | [RUM-3] Residencial de Media Densidad 3 | Uso de suelo:                                                                                                    | [RU2] Residencial Urbano 2                                                                                                    |  |
| PEF                                                                      | RMITIDO                                                                                                    | Actividad:                     | [G47101] VENTA AL POR MENOR DE GRAN VARIEDAD DE PRODUCTOS EN TIENDAS, ENTRE LOS QUE<br>PREDOMINAN, LOS PRODUCTOS ALIMENTICIOS, LAS BEBIDAS O EL TABACO, COMO PRODUCTOS DE<br>PRIMERA NECESIDAD Y VARIOS OTROS TIPOS DE PRODUCTOS, COMO PRENDAS DE VESTIR, MUEBLES,<br>APARATOS, ANTÍCULOS DE FERRETERÍA, COMÉTICOS, ETCÉTERA, [] |                                |                                         | Actividad:                                                                                                    | [0471101] VENTA AL POR MENOR DE GRAN VARIEDAD DE PRODUCTOS EN TIENDAS, ENTRE LOS<br>QUE PREDOMINAL LOS PRODUCTOS ALIMENTICIOS, LAS BEBIDAS O EL TARACO, COMO<br>PRODUCTOS DE PRIMERA NECESIDAD V VARIOS OTROS TIENOS DE FOROLUCTOS, COMO PRENDAS<br>DE VESTIR, MUEBLES, APARATOS, ARTÍCULOS DE FERRETERÍA, COSMÉTICOS, ETCÉTERA [] |  |
| _                                                                        |                                                                                                    | Tipología:                     |                                                                                                    |                                | [CB1A] Comercio Básico Barrial          | Tipología:                                                                                                    | [CB1A] Comercio Básico Barrial                                                                                                    |  |
| ICU                                                                      | IS preliminar                                                                                                    | Compatibilidad:                |                                                                                                    |                                | COMPLEMENTARIO                          |                                                                                                    | COMPATIBLE                                                                                                    |  |
|                                                                          |                                                                                                    | Concesión Onerosa de Derechos: |                                                                                                    | NO APLICA                      |                                         |                                                                                                    |                                                                                                    |  |
|                                                                          |                                                                                                    |                                |                                                                                                    |                                |                                         |                                                                                                    |                                                                                                    |  |
| VÍAS                                                                     |                                                                                                    |                                |                                                                                                    |                                |                                         | NOTAS                                                                                                    |                                                                                                    |  |
| Fuente                                                                   | Nombre                                                                                                    |                                | Ancho (m)                                                                                                    | Referencia                     | Nomenclatura                            | Este informe no re                                                                                                    | epresenta título legal alguno que perjudique a terceros.                                                                                                    |  |
| SIREC-Q                                                                  | FLORENCIO ESPINOZ                                                                                                    | A                              | 12                                                                                                    | 5 m linea de cerramiento       | Oe6A                                    | Este informe no a                                                                                                    | utoriza ningún trabajo de construcción o división de lotes, tampoco autoriza el funcionamiento de actividad alguna.                                                                                                    |  |
| Para modificar el r                                                      | Para modificar el nombre y/o nomenciatura, o eliminar la vía cuya fuente es SIREC-O, debe acercarse a la jefatura zonal de catastro de la Administración Zonal respectiva. |                                |                                                                                                    | ninistración Zonal respectiva. | * Esta información<br>de Catastro de la | n consta en los archivos catastrales del MDMDO. Si existe algún error acercarse a las unidades desconcentradas<br>Administración Zonal correspondiente para la actualización y corrección respectiva.                                                                                                    |                                                                                                    |  |
|                                                                          |                                                                                                    |                                |                                                                                                    |                                |                                         | Si el uso o activid                                                                                                    | ad específica del presente informe es distinto al uso que se está dando al local, este ICUS no tendrá validez.                                                                                                    |  |
|                                                                          |                                                                                                    |                                |                                                                                                    |                                |                                         | Este informe tiene                                                                                                    | a validez únicamente con firma electrónica                                                                                                    |  |

Para su implantación y funcionamiento cumplirá en lo pertinente con el Código Municipal.

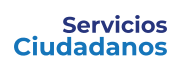

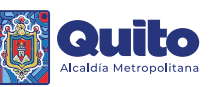

### Si desea imprimirlo, presione el botón "ICUS Preliminar"

|                                                                                                    |                       |                    |                                                             |                                                                     |                                                                                                    |                                                                                                    | ELECCIONADA                                                                                                    |  |
|----------------------------------------------------------------------------------------------------|-----------------------|--------------------|-------------------------------------------------------------|---------------------------------------------------------------------|----------------------------------------------------------------------------------------------------|----------------------------------------------------------------------------------------------------|----------------------------------------------------------------------------------------------------|--|
|                                                                                                    |                       |                    |                                                             |                                                                     | ACTIVIDAD S                                                                                                    |                                                                                                    |                                                                                                    |  |
| Buscar por código CIIU                                                                                                    |                       |                    |                                                             |                                                                     | Tipologia:                                                                                                    | [CB1A] Comercio Basico Barrial                                                                                                    |                                                                                                    |  |
| Actividad CIIU                                                                                                    |                       |                    |                                                             |                                                                     |                                                                                                    | Actividad                                                                                                    | [G471101] VENTAAL POR MENOR DE GRAN VARIEDAD DE PRODUCTOS EN TIENDAS, ENTRE LOS<br>QUE PREDOMINAN LOS PRODUCTOS ALIMENTICIOS LAS BERIDAS O EL TABACO, COMO  |  |
| VENTA AL POR                                                                                                    | MENOR DE GRAN VARIED. | AD DE PRODUCIOS EI | N TIENDAS, ENTRE LOS QUE                                    | PREDOMINAN, LOS PRODUCTOS ALIME                                     | NTICIOS, LAS BEBIDAS O EL TABACO, COMO PI                                                                                                    | CIIU:                                                                                                    | PRODUCTOS DE PRIMERA NECESIDAD Y VARIOS OTROS TIPOS DE PRODUCTOS, COMO PRENDAS                                                                              |  |
|                                                                                                    |                       |                    |                                                             | EI ICUS debe ser obten                                              | do en: Administración Zonal Norte (Eugenio Espejo)                                                                                                    |                                                                                                    | DE VESTIR, MUEBLES, APARATOS, ARTICULOS DE FERRETERIA, COSMETICOS, ETCETERA.                                                                                |  |
|                                                                                                    |                       |                    |                                                             |                                                                     |                                                                                                    | Parámetro:                                                                                                    | 0                                                                                                    |  |
|                                                                                                    |                       |                    |                                                             |                                                                     |                                                                                                    |                                                                                                    |                                                                                                    |  |
|                                                                                                    |                       | ORDENANZA          | /IGENTE                                                     |                                                                     |                                                                                                    | ORDENANZA                                                                                                    | ANTERIOR                                                                                                    |  |
|                                                                                                    |                       | Normativa:         |                                                             |                                                                     | PMDOT - PUGS No. 001-2021                                                                                                    | Normativa :                                                                                                    | PUOS - ORD. No. 210                                                                                                    |  |
| INFORME D                                                                                                    | E COMPATIBILIDAD      | de suelo:          |                                                             |                                                                     | [RUM-3] Residencial de Media Densidad 3                                                                                                    | Uso de suelo:                                                                                                    | [RU2] Residencial Urbano 2                                                                                                    |  |
| PEF                                                                                                    | RMITIDO               | /                  | [G471101] VENTAAL PO                                        | R MENOR DE GRAN VARIEDAD DE PROL                                    | DUCTOS EN TIENDAS, ENTRE LOS QUE                                                                                                    |                                                                                                    | [G471101] VENTA AL POR MENOR DE GRAN VARIEDAD DE PRODUCTOS EN TIENDAS, ENTRE LOS                                                                            |  |
|                                                                                                    |                       | Actividad:         | PREDOMINAN, LOS PRI<br>PRIMERA NECESIDAD                    | DUCTOS ALIMENTICIOS, LAS BEBIDAS<br>VARIOS OTROS TIPOS DE PRODUCTOS | ENTICIOS, LAS BEBIDAS O EL TABACO, COMO PRODUCTOS DE<br>INS TIPOS DE PRODUCTOS, COMO PRENDAS DE VESTIR, MUEBLES,                                                                                                    |                                                                                                    | QUE PREDOMINAN, LOS PRODUCTOS ALIMENTICIOS, LAS BEBIDAS O EL TABACO, COMO<br>PRODUCTOS DE PRIMERA NECESIDAD Y VARIOS OTROS TIPOS DE PRODUCTOS, COMO PRENDAS |  |
|                                                                                                    |                       |                    | APARATOS, ARTÍCULOS DE FERRETERÍA, COSMÉTICOS, ETCÉTERA. [] |                                                                     | TERA. []                                                                                                    |                                                                                                    | DE VESTIR, MUEBLES, APARATOS, ARTÍCULOS DE FERRETERÍA, COSMÉTICOS, ETCÉTERA. []                                                                             |  |
|                                                                                                    |                       |                    |                                                             |                                                                     | [CB1A] Comercio Básico Barrial                                                                                                    | Tipología:                                                                                                    | [CB1A] Comercio Básico Barrial                                                                                                    |  |
|                                                                                                    | s preliminar          | Compatibilidad:    |                                                             |                                                                     | COMPLEMENTARIO                                                                                                    | Compatibilidad:                                                                                                    | COMPATIBLE                                                                                                    |  |
|                                                                                                    |                       | Concesión Onero    | sa de Derechos:                                             |                                                                     | NO APLICA                                                                                                    |                                                                                                    |                                                                                                    |  |
|                                                                                                    |                       |                    |                                                             |                                                                     |                                                                                                    |                                                                                                    |                                                                                                    |  |
|                                                                                                    |                       |                    |                                                             |                                                                     |                                                                                                    |                                                                                                    |                                                                                                    |  |
| VÍAS                                                                                                    |                       |                    |                                                             |                                                                     |                                                                                                    | NOTAS                                                                                                    |                                                                                                    |  |
| Fuente                                                                                                    | Nombre                |                    | Ancho (m)                                                   | Referencia                                                          | Nomenclatura                                                                                                    | Este informe no r                                                                                                    | epresenta título legal alguno que perjudique a terceros.                                                                                                    |  |
| SIREC-Q                                                                                                    | FLORENCIO ESPIN       | DZA                | 12                                                          | 5 m linea de cerramiento                                            | Oe6A                                                                                                    | Este informe no a                                                                                                    | autoriza ningún trabajo de construcción o división de lotes, tampoco autoriza el funcionamiento de actividad alguna.                                        |  |
| Para modificar el nombre y/o nomenciatura, o eliminar la vía cuya fuente es SIREC-Q, debe acercarse a la jefatura zonal de catastro de la Administración Zonal respectiva. |                       |                    |                                                             |                                                                     | * Esta información consta en los archivos catastrales del MDMDQ. Si existe algún error acercarse a las unidades desconcentradas<br>de Catastro de la Administración Zonal correspondiente para la actualización y corrección respectiva. |                                                                                                    |                                                                                                    |  |
|                                                                                                    |                       |                    |                                                             |                                                                     |                                                                                                    | Si el uso o actividad específica del presente informe es distinto al uso que se está dando al local, este ICUS no tendrá validez. |                                                                                                    |  |
|                                                                                                    |                       |                    |                                                             |                                                                     |                                                                                                    | Este informe tiene validez únicamente con firma electrónica                                                                       |                                                                                                    |  |
|                                                                                                    |                       |                    |                                                             |                                                                     |                                                                                                    |                                                                                                    |                                                                                                    |  |

INFORME DE COMPATIBILIDAD DE USO DE Municipio del Distrito Metropolitano de Quito DATOS DEL TITULAR DE DOMINIO C.C.R.U.C: ICUS - CONSULTA IMPLANTACIÓN DEL LOTE TMQ · 2022-11-29-¥7∷ N Nombre o razón social: DATOS DEL PREDIO Número de predio Geo clave: FLORENCIO ESPINOZA 0000011111 16007000000000 Clave catastral anterior: En derechos y acciones: Área bruta total de construcción DATOS DEL LOTE NO 166.00 m2 Área según escritura Frente total: 5.67 m Barrio/Sector: S.PEDRO CLAVER I Parroquia: Zona Administrativa: CONCEPCIÓN NORTE VIAS Fuente Reference Nombre Ancho (m Nomenclatur 5 LINEA DE CERRAMIENTO SIREC-Q 12 Oe6A COMPATIBILIDAD DE USO DE SUELO INFORME DE PERMITIDO PMDOT - PUGS No. 001-2021 RUM-3 Residencial de Media Densidad 3 [GA71101] VENTA AL POR MENOR DE GRAN VARIEDAD DE PRODUCTOS EN TIENDAS, ENTRE LOS QUE PREDOMINAN, LOS PROUDCTOS ALIMENTICIOS, LAS BEBIDAS O EL TABACO, COMO PRODUCTOS DE PRIMERA NECESIDAD Y VARIOS OTROS TIPOS DE PRODUCTOS, COMO PRENDAS DE VESTIR, MUEBLES, APARATOS, ARTÍCULOS DE FERRETERÍA, COSMÉTICOS, ETCÉTERA [CB14] Comercio Barial COMP DEVENTATION Norma vigente: Uso de suelo: Actividad: Tipología: [CB14] Com Compatibilidad: COMPLEME Concesión Onerosa de Derechos NO APLICA COMPLEMENTARIO ORDENANZA ANTERIOR Normativa: PUOS - ORD. No. 210 PUOS - ORD. No. 210 RUZ Residencial Urbano 2 [G47110] VENTA AL POR MENOR DE GRAN VARIEDAD DE PRODUCTOS EN TIENDAS, ENTRE LOS QUE PREDOMINAN, LOS PRODUCTOS ALIMENTICIOS, LAS BEBIDAS O EL TABACO, COMO PRODUCTOS DE PRIMERA NECESIDAD Y VARIOS OTROS TIPOS DE PRODUCTOS, COMO PRENDAS DE VESTIR, MUEBLES, APARATOS, ARTÍCULOS DE FERRETERIA, COSMETICOS, ETCÉTERA. [CB1A] Comercio Básico Barrial Uso de su Actividad: Tipología: Compatibilidad: NOTAS COMPATIBLE Este informe no representa título legal alguno que perjudique a terceros. Este informe no autoriza ningún trabajo de construcción o división de lotes, tampoco autoriza el funcionamiento de actividad alguna. \* Esta información consta en los archivos catastrales del MDMDQ. Si existe algún error acercarse a las unidades desconcentradas de Catastro de la Administración Zonal correspondiente para la actualización y corrección respectiva. Si el uso o actividad específica del presente informe es distinto al uso que se está dando al local, este ICUS no tendrá validez. ste informe tiene validez únicamente con firma electrónica Para su implantación y funcionamiento cumplirá en lo pertinente con el Código Municipal. Para predio declarados bajo el régimen de Propiedad Horizontal, cumplirá con lo que determina la Ley y el Código Municipal.

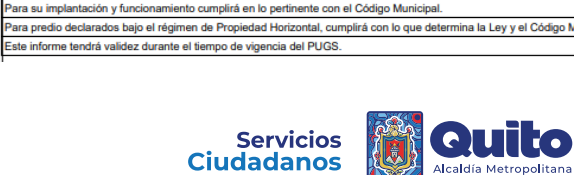

# Servicios Ciudadanos

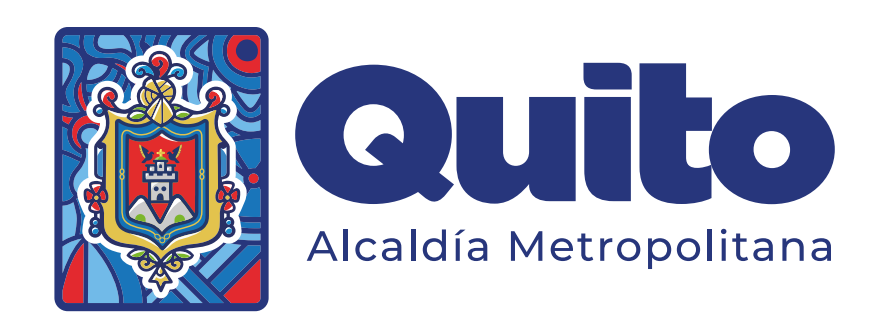